# Software im Fachbereich 08 Exchange-Konto in Outlook 2011 unter Mac OS X

Frank Flore | IT 08 | Februar 2018

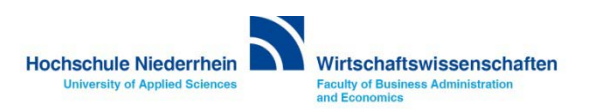

## Ersteinrichtung eines Exchange E-Mail-Kontos in Microsoft Outlook 2011

#### Neues Konto hinzufügen

| eren                      | Extras                     | Fenster                       | Hilfe              | <b>9</b> |         |
|---------------------------|----------------------------|-------------------------------|--------------------|----------|---------|
| Verschie<br>te zuer<br>15 | Zeitpla<br>Sende           | an ausfüh<br>n und Em         | ren<br>ofangen     |          | niederi |
|                           | IMAP-                      | Ordner                        |                    |          |         |
|                           | Abwes<br>Öffent            | end<br>liche Ordi             | ner                |          | en Zur  |
|                           | Synchronisierungsdienste   |                               |                    |          |         |
|                           | Regelr<br>Mailin<br>Schutz | n<br>glisten–Ma<br>z vor Junk | anager.<br>-E-Mail |          | gust 20 |
|                           | Konte                      | n                             |                    |          |         |

Navigieren Sie in der Menüleiste zu EXTRAS, und klicken dann auf Konten... Wenn ein schon Konto vorhanden ist, wählen Sie unten links im Dropdown-Menü Exchange... Es öffnet sich ein neues Fenster.

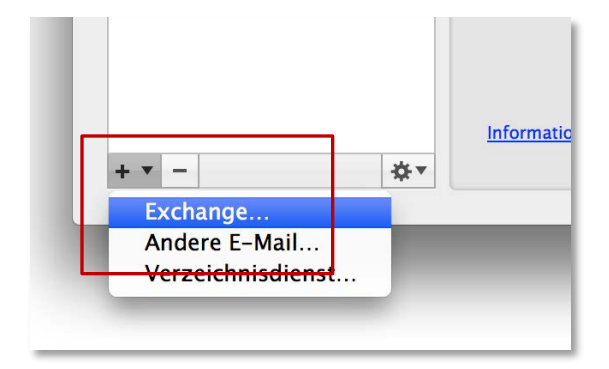

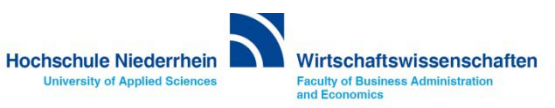

## Einrichtung eines Exchange E-Mail-Kontos in Microsoft Outlook 2011

#### Einrichtung des Mail-Kontos

| <ul> <li>Alle anzeigen</li> </ul>                                | Konten                                                                                                    |                                                                   |
|------------------------------------------------------------------|----------------------------------------------------------------------------------------------------|-------------------------------------------------------------------|
| Standardkonto<br>HS-niederrhein<br>Frank.Flore@hs-niederrhein.de | Kontobeschreibung: Hs-niederrhein   Persönliche Informationen   Vollständiger Name:   Vorname Nachname   E-Mail-Adresse:   Vorname.Nachname@hs-niederrhein.de   Authentifizierung   Methode:   Benutzername:   zv\Benutzername   Kennwort: | <text><text><text><text><text></text></text></text></text></text> |
| + • - &*                                                         | Informationen zu Exchange-Kontoeinstellungen Erweitert                                                                                                    |                                                                   |

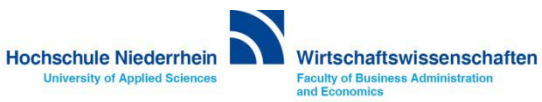

## Exchange E-Mail-Konto über einen Webbrowser abrufen

Anmeldung am Exchange-Server über OWA (Outlook Web Access)

Sie können Ihr Postfach auch über eine Weboberfläche im Browser aufrufen. Öffnen Sie dazu einen beliebigen Browser, und geben Sie folgende Adresse ein: https://webmail.hs-niederrhein.de

| Coutlook Web App - Internet Explorer | A to D Outlook Web App X                                                                                                    | Hinweis:                                                                                                    |
|--------------------------------------|----------------------------------------------------------------------------------------------------|----------------------------------------------------------------------------------------------------|
| 0                                    | Outlook® Web App                                                                                                    | Wenn Sie Ihr Passwort ändern<br>möchten, klicken Sie innerhalb<br>von OWA auf <b>Optionen</b> . Hier<br>wählen Sie anschließend den<br>Menüpunkt auf der linken Seite:<br><b>Kennwort ändern</b> . |
| т                                    | Kennwort:                                                                                                    | Das Passwort kann nur über die<br>Weboberfläche (OWA) geändert<br>werden.                                                                                                    |
|                                      | <ul> <li>Privater Computer (<u>Was ist das?</u>)</li> <li>Warnung: Bei Auswahl dieser Option bestätigen Sie, dass dieser Computer die<br/>Sicherheitsrichtlinien Ihrer Organisation erfüllt.</li> </ul> | Siehe auch hier.                                                                                                    |
|                                      | Anmelden                                                                                                    |                                                                                                    |
|                                      | E E E E E E E E E E E E E E E E E E E                                                                                                    |                                                                                                    |

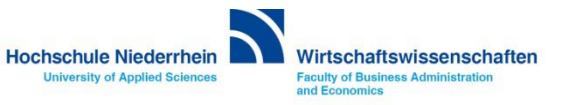

## Passwort ändern in OWA (Outlook Web Access)

#### Das Ihnen zugesandte Passwort kann ausschließlich über die die Weboberfläche (OWA) geändert werden!

| o¤ Outlook Web App                                   | 🗂 <sup>1</sup> E-Mail Kalender Personen                                                                 | Aufgaben Flore, Frank 🗸 🔅 ?           |
|------------------------------------------------------|----------------------------------------------------------------------------------------------------|---------------------------------------|
| ⊕ Neue E-Mail                                        | Neue E-Mail       P E-Mail und Personen durchsuchen         POSTEINGANG       UNTERHALTUNGEN NACH DATUM |                                       |
| «                                                    | Alle Ungelesen An mich Gekennzeichnet                                                                   |                                       |
| <ul> <li>Favoriten</li> <li>Posteingang 2</li> </ul> | 0<br>9:14                                                                                               | Offlineeinstellungen<br>Design ändern |
| Gesendete Elemente                                   |                                                                                                    | Kennwort ändern                       |

### Speichern Sie Ihre anschließend die Änderung über das Speichern-Symbol.

| Websitepostfächer           | Nach dem Speichern müssen S<br>eingeben und sich noch einma | sie den Benutzernamen und das Kennwort möglicherweise erneut<br>I anmelden. Sie erhalten eine Benachrichtigung, sobald das Kennwort |
|-----------------------------|-------------------------------------------------------------|----------------------------------------------------------------------------------------------------|
| Einstellungen               | geändert wurde.                                             |                                                                                                    |
| Telefon                     | Domäne\Benutzername:                                        | ZV                                                                                                    |
| Blockieren oder<br>Zulassen | Aktuelles Kennwort:                                         |                                                                                                    |
| Apps                        | Neues Kennwort:                                             |                                                                                                    |
|                             | Neues Kennwort bestätigen:                                  |                                                                                                    |
|                             | Speichern                                                   | lig.                                                                                                    |

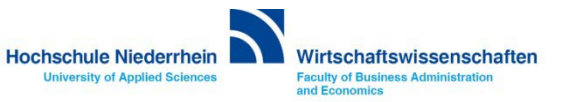